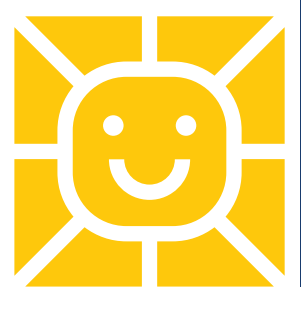

# **Cayuse Human Ethics**

User Guide

### Important deadline information

For protocols that require full-board review and approval, turnaround could be affected by the timing of full board meetings or schedule of designated reviewers. If your protocol has a deadline or specific time constraint, please give yourself and the IRB enough lead time to complete the review before your deadline.

### How do I log on to Cayuse?

- 1. Go to Intranet IRB SharePoint and select the "Cayuse"
- 2. SSO Email: Driscoll work email and password to gain access to Cayuse.
- 3. Select Cayuse Human Ethics for IRB Submissions
- 4. Select Human Ethics under Products

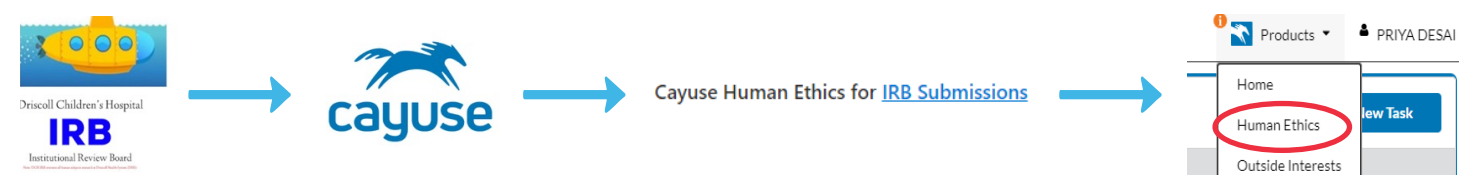

## How do I navigate the dashboard?

1. In Draft: includes studies PIs have not yet submitted and studies returned to PI with comments.

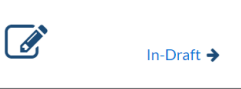

2. Awaiting Authorization: includes studies that are awaiting certification with organizational approver from department.

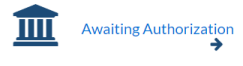

3. Pre-review: includes studies that IRB analysts are currently pre-reviewing before assigning to a reviewer.

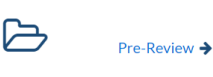

4. Under Review: includes the studies that are currently with a reviewer.

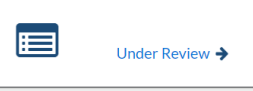

5. Post Review: includes the studies that are currently to a Post review

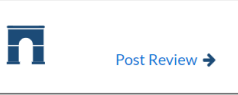

6. Submission by Type: to see the amount of submission by type.

| Submissions by Type |   |
|---------------------|---|
| Renewal             | 0 |
| Initial             | 1 |
| Modification        | 0 |
| Incident            | 0 |
| Withdrawal          | 0 |
| Closure             | 0 |
| Legacy              | 0 |
|                     |   |

7. **My Tasks:** see any outstanding tasks regarding active studies.

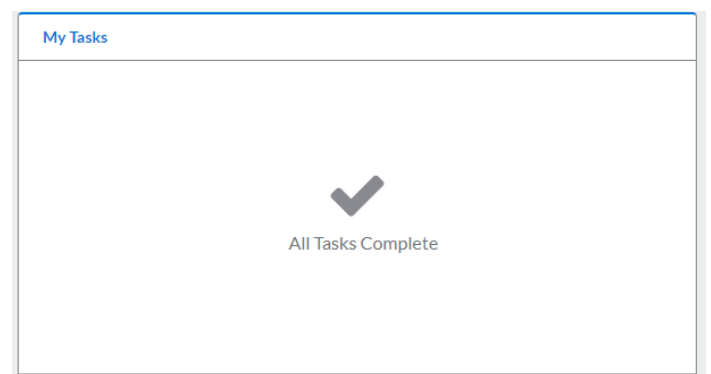

### 9. Approved Studies: see all approved studies.

| Approved Studies |          |
|------------------|----------|
| IRB-FY2024-6     | Test     |
|                  |          |
|                  |          |
|                  |          |
|                  |          |
|                  |          |
|                  | View All |

### 11. **Expired Studies:** see any expired studies.

| Expired Studies |                    |  |
|-----------------|--------------------|--|
|                 |                    |  |
|                 |                    |  |
|                 | (                  |  |
|                 | No Expired Studies |  |
|                 |                    |  |

### How do I submit my initial application?

1. Click the blue **+ New Study** button in the upper right-hand corner. This will create a new folder. Enter the title in the text box then click on the blue check box.

|             | Judies / Judy Details                         |                                                |                                        |                                            |                   |                   | + New Submission |
|-------------|-----------------------------------------------|------------------------------------------------|----------------------------------------|--------------------------------------------|-------------------|-------------------|------------------|
| + New Study |                                               | :                                              | Study Details                          |                                            |                   | Submissions       |                  |
|             | Enter study title here                        |                                                |                                        |                                            |                   |                   |                  |
|             | 🔁 PDF 📋 Delete                                |                                                |                                        |                                            |                   |                   | ×                |
|             | Approval Date:<br>N/A<br>Admin Check-In Date: | Expiration Date:<br>N/A<br>Closed Date:<br>N/A | Organization:<br>N/A<br>Current Policy | Active<br>Submissions:<br>Sponsors:<br>N/A | Population Flags: | Additional Flags: |                  |

2. Click the blue **+ New Submission** button in the top right-hand corner then select **Initial**. This will begin a new study submission.

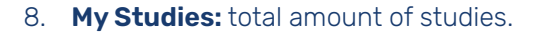

| My Studies      |                                                                                                    |  |
|-----------------|----------------------------------------------------------------------------------------------------|--|
| DCHIRB-FY2024-8 | Impact of Diet and the Food Environment on Polycystic Ovary<br>Syndrome (PCOS) Risk in Hispanic Adolescents |  |
|                 |                                                                                                    |  |
|                 |                                                                                                    |  |
|                 |                                                                                                    |  |
| View All        |                                                                                                    |  |

### 10. Studies Expiring: see any expiring studies.

| Studies Expiring in 30 days 🔻 |  |
|-------------------------------|--|
|                               |  |
|                               |  |
| ( : )                         |  |
| No Expiring Studies           |  |
|                               |  |
|                               |  |

12. All Studies: see all active/withdrawn/closed studies.

| Studies |  |
|---------|--|
|         |  |

3. The individual filling out the submission will automatically be assigned as the Primary Contact, which is why assign PC is crossed off. To access the full submission click the Assign PI button or the Edit button in the study details page.
Required Tasks:

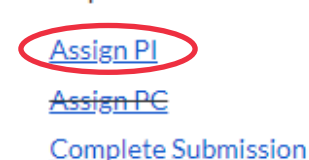

4. The first page Getting Started will have information about Cayuse Human Ethics, Getting Started and Driscoll Health System IRB. Please read and acknowledge. Red stars next to a question indicates that it is a required question.

| SUBMISSION DETAILS | IRB NUMBER: DCHIRB-FY2024-9 |                 |  |
|--------------------|-----------------------------|-----------------|--|
| Sections           | <                           |                 |  |
| Getting Started    |                             |                 |  |
|                    |                             | Getting Started |  |

### Cayuse does not automatically save the form. Please click the green save button at the top right.

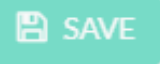

5. Cayuse is an interactive form, meaning new questions will appear based on which answers are selected.

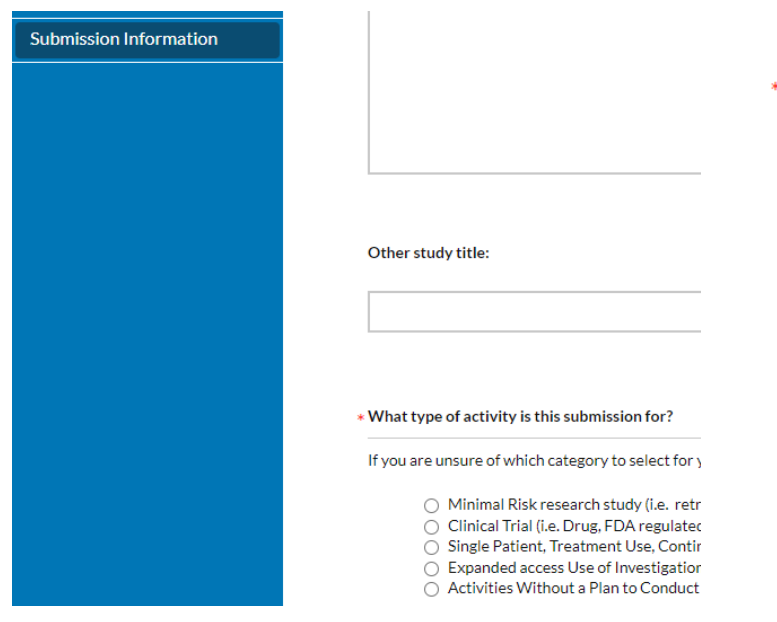

7. In the Sections tab, a red star indicates an unfinished page. A check mark indicates a finished page.

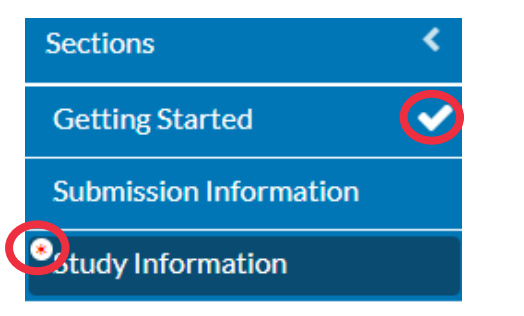

Continue to fill out the application. Please contact IRB with any questions about what information is required in each section if necessary: IRB.Office@dchstx.org

 When adding a Principal Investigator, select the Find People button and search PI's name, Click on the + in the right corner to select PI and click green save button in the bottom right corner.

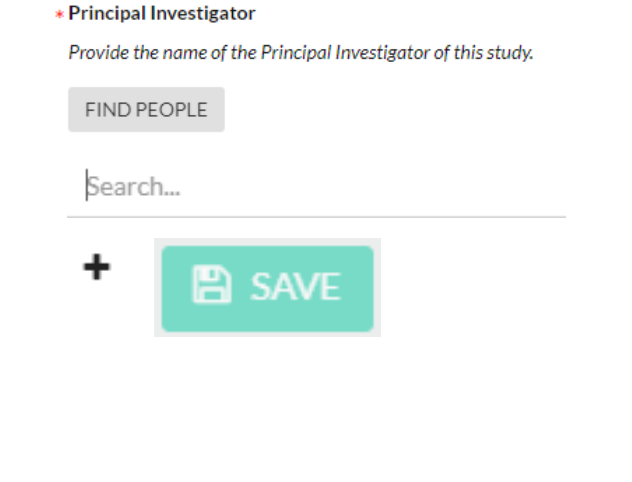

 Once the form is complete, a routing and complete submission button will appear. Select **Complete Submission**, then confirm. If a non-PI is completing the submission, this is the final step. PIs are required to **Certify** the application.

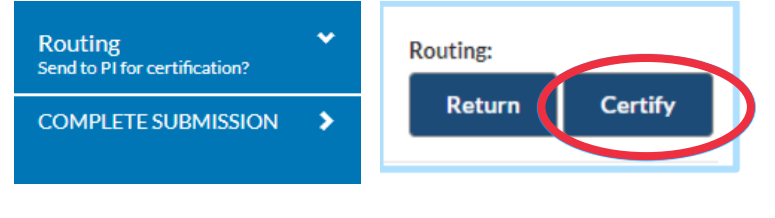

### How do I Certify the Study?

### Click on Cayuse IRB link in the outlook email.

### DATE: Sep 9, 2024 11:24:02 AM CDT

Home RE: Notice of Receipt of Initial Submission on Sep 9, 2024 11:24:02 AM CDT STUDY #: IRB-FY2024-9 🔨 Products 🔻 PRIYA E STUDY TITLE: Factors Influencing the Use of Bronchodilators in Hospitalized patients with Bronchiolitis and Their Impact on The Length of Hospital Stay and Other Clinical Outcomes Home PI: PRIYA DESAI ew Task The Initial submission has been submitted for the above-referenced study and requires review by an IRB Analyst. Human Ethics Please log into Cayuse IFB Cayuse IRB to review this submission. Thank you. Outside Interests Please do not hesitate to contact DCH IRB with any questions at 361-694-4619 or email the IRB office at irb.office@dchstx.org. Admin

# cayuse platform

### How do I resolve comments?

1. Comments from a reviewer will appear as a bubble next to the section the comments are located.

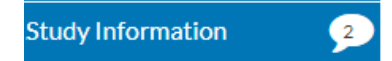

Click the Expand Comment button to see comments. 2.

### Expand Comments

3. To address comments, **Reply** to the comment and fix the issue in the actual submission.

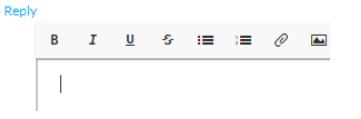

4. After replying to the comment, click the Not Addressed button then select Addressed. After all the comments have been addressed, resubmit to IRB.

| Addressed |  |
|-----------|--|
| Address   |  |
| Unaddress |  |

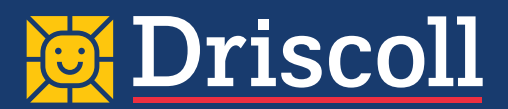